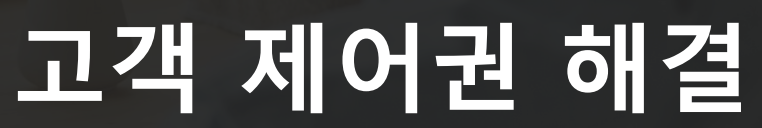

WEB 브라우저의 마이크, 카메라 제어권의 해결방안

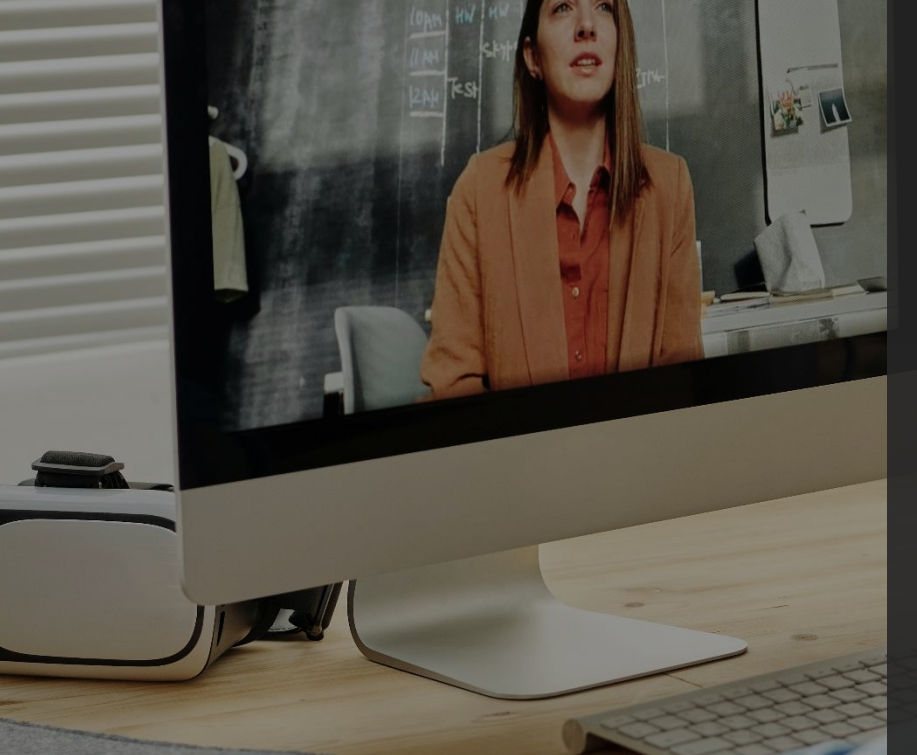

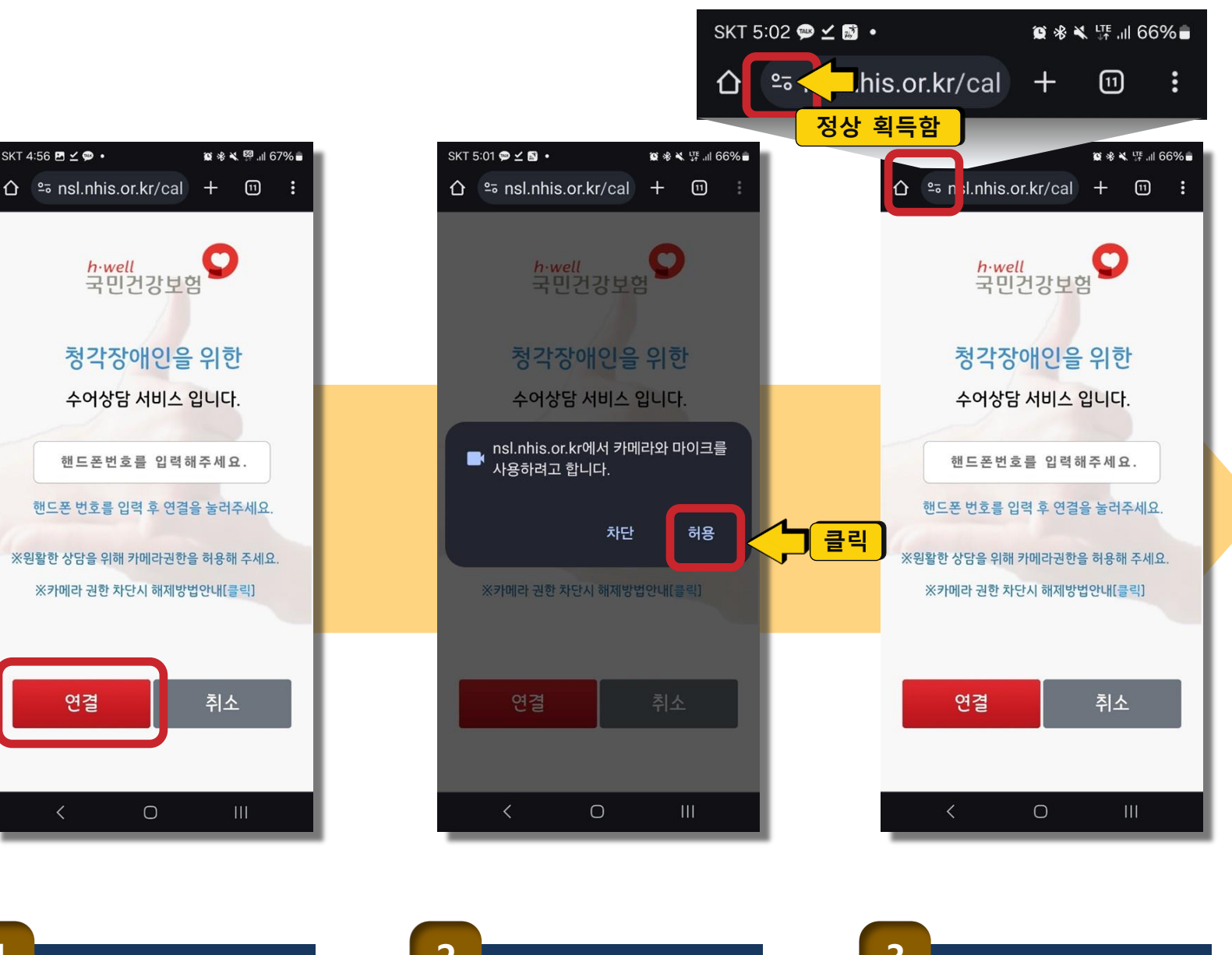

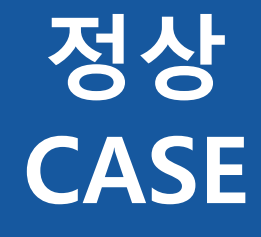

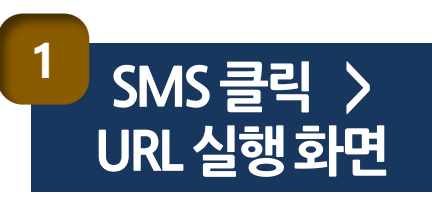

Ο

연결

SKT 4:56 🖪 🗹 🗭 🔹

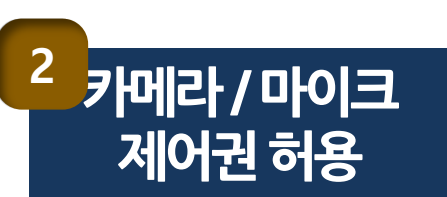

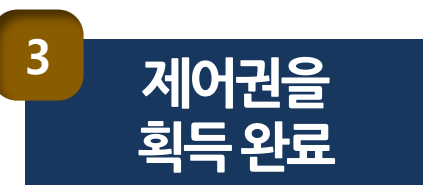

비정상 CASE 해결 방법 (안드로이드)

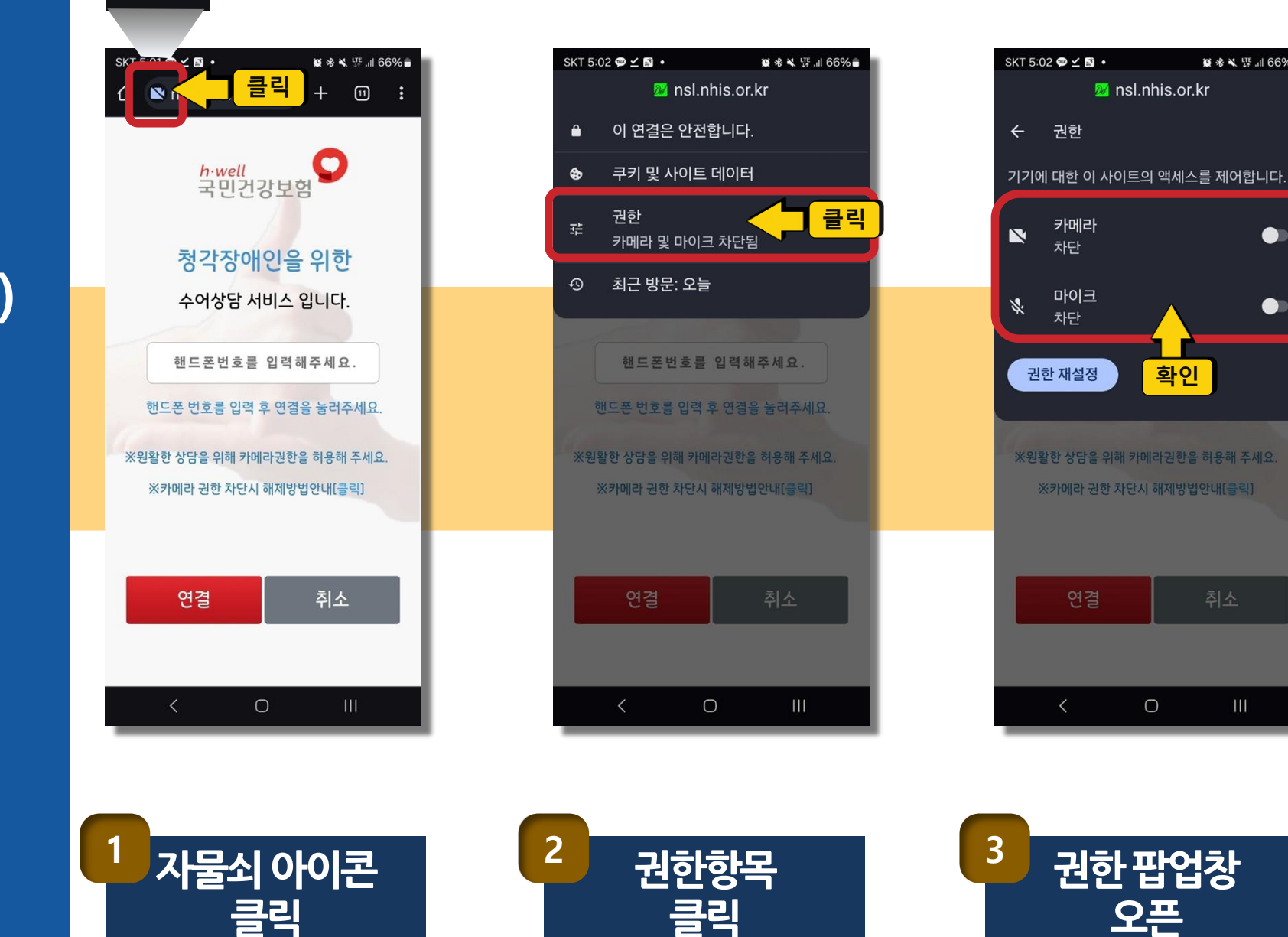

🕼 🕸 💐 💯 🔐 66% 💼

확인

Ο

제어권을 획득 못한 경우

## 비정상 CASE 해결 방법 (안드로이드)

SKT 5:02 🗭 🗹 📓 🔹

🕼 🕸 💐 👯 📶 66% 🛢

권한 없음 확인

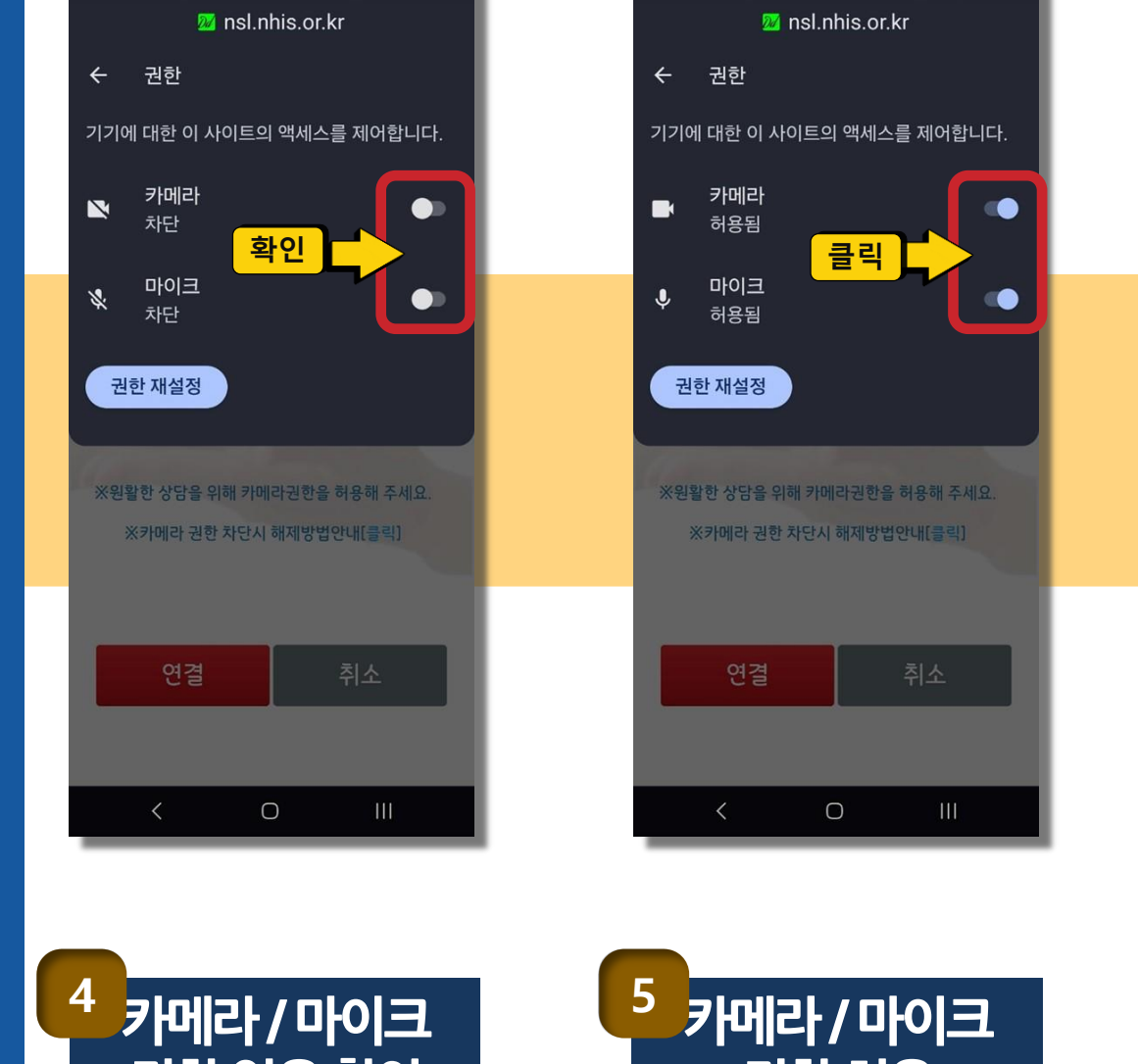

SKT 5:03 🗭 🗹 📓 🔹

🗯 🛠 💐 👫 📲 .ill 66% 💼

권한허용

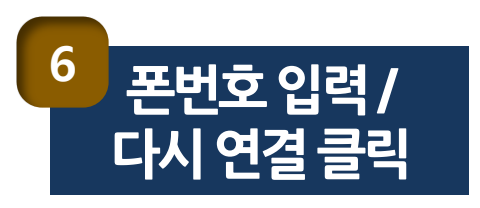

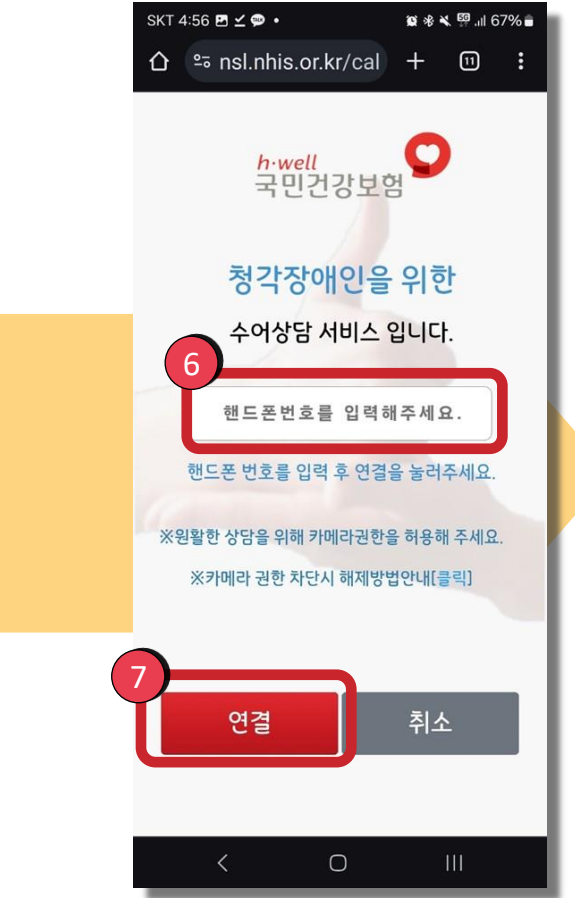

## 비정상 CASE 해결 방법 (아이폰)

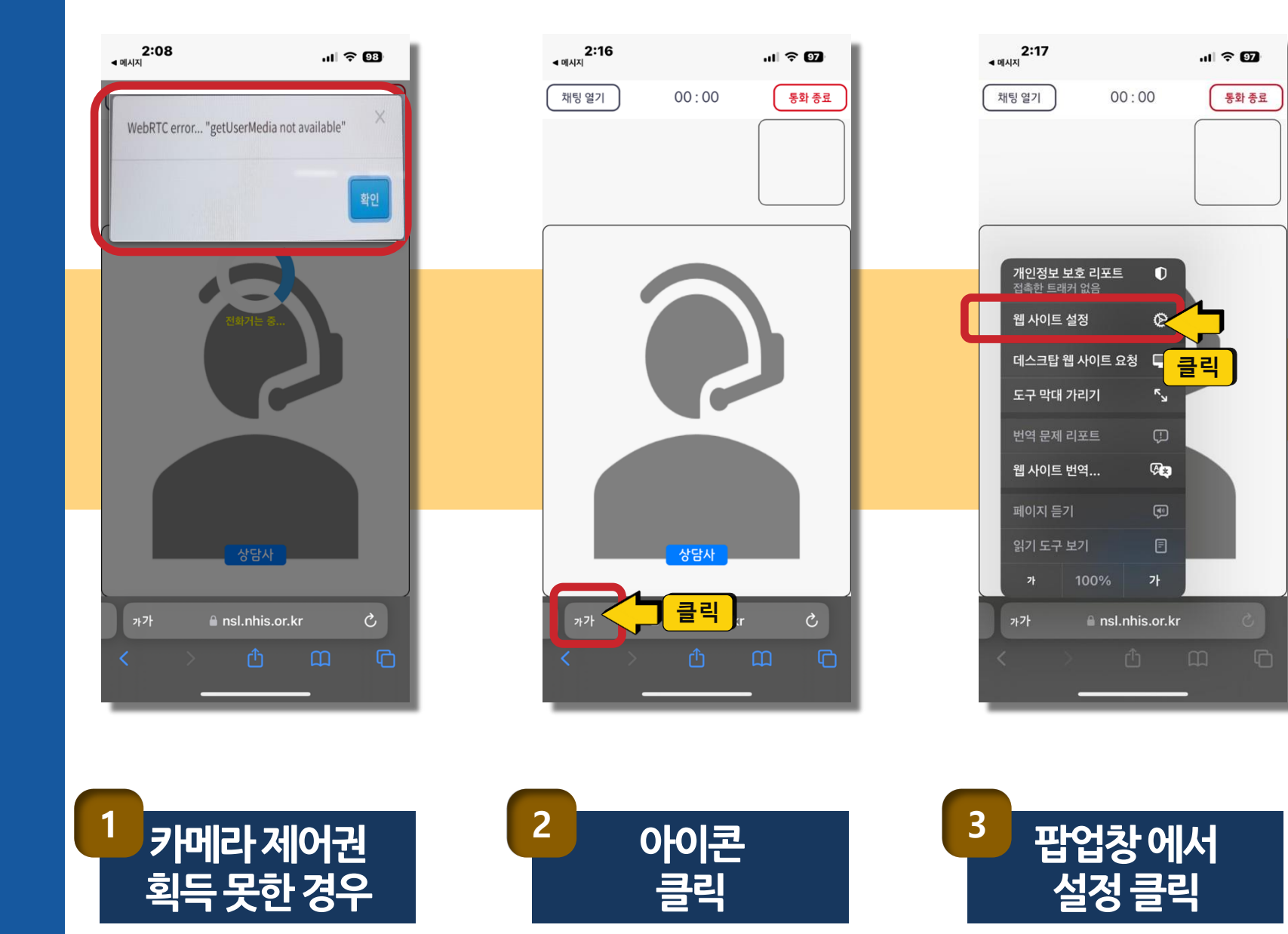

## 비정상 CASE 해결 방법 (아이폰)

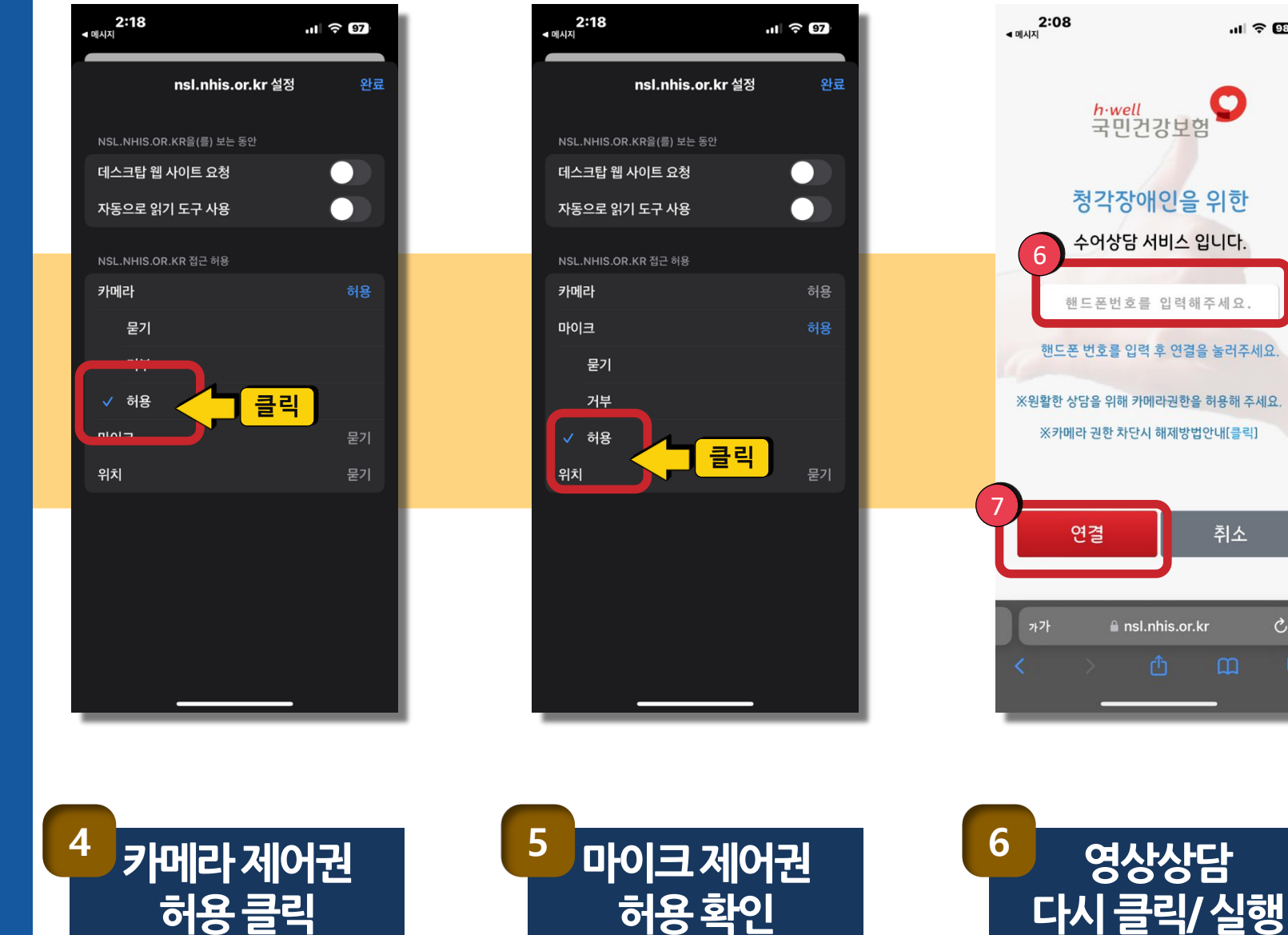

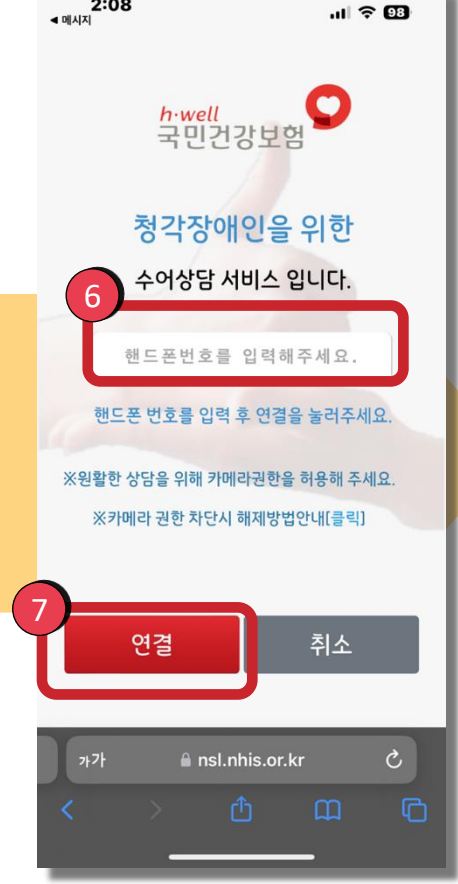